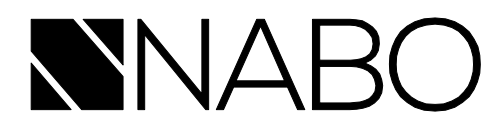

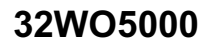

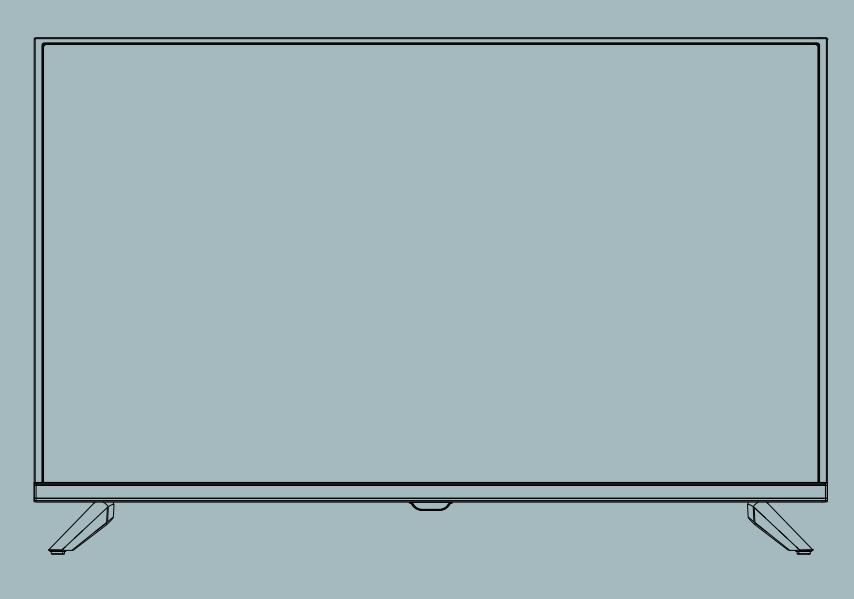

# BEDIENUNGSANLEITUNG

# FHD-FERNSEHGERÄT, 32"

Sämtliche der in dieser Bedienungsanleitung enthaltenen Abbildungen und Beschreibungen dienen lediglich als Referenz. Maßgeblich sind stets die Parameter und Funktionen, die das Ihnen vorliegende Produkt aufweist.

| Inha | Iteva | 2r70 | Ichr | າເຮ |
|------|-------|------|------|-----|
| mma  | 11311 |      |      |     |

| Sicherheitshinweise                     | 2  |
|-----------------------------------------|----|
| Produktvorstellung                      | 6  |
| Anschlüsse und Verbindungsmöglichkeiten | 7  |
| Fernbedienung                           | 8  |
| Einstellungen des Fernsehgeräts         | 9  |
| Abbildung                               | 14 |
| Ton                                     | 15 |
| Allgemeines                             | 17 |
| Unterstützt:                            | 24 |
| Medien                                  | 26 |
| Grundlegende Problembehandlung          | 29 |
| Entsorgung                              | 30 |
| Konformitätserklärung                   | 30 |

# Sicherheitshinweise

WICHTIGE SICHERHEITSHINWEISE – LESEN SIE SICH VOR DER ERSTEN INBETRIEBNAHME SÄMTLICHE DER NACHSTEHEND AUFEGFÜHRTEN HINWEISE SORGFÄLTIG DURCH. Beachten Sie insbesondere die folgenden Warnsymbole, die sich auf der Rückseite des Fernsehgeräts befinden.

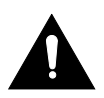

VORSICHT – ENTFERNEN SIE KEINE DER DIE ABDECKUNG SICHERNDEN SCHRAUBEN, UM EINEM ELEKTRISCHEN SCHLAG VORZUBEUGEN. ES BEFINDEN SICH KEINE DURCH SIE ZU WARTENDEN KOMPONENTEN IM INNEREN DES PRODUKTS. LASSEN SIE WARTUNGSARBEITEN NUR VON QUALIFIZIERTEM FACHPERSONAL DURCHFÜHREN.

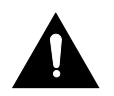

Dieses Symbol weist auf wichtige Betriebs- und Wartungsanweisungen in den dem Produkt beiliegenden Unterlagen hin.

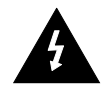

Dieses Symbol weist darauf hin, dass an diesem Produkt gefährliche Spannungen anliegen, die zu einem elektrischen Schlag führen können.

# Bewahren Sie diese Bedienungsanleitung sicher auf.

- Verwenden Sie dieses Fernsehgerät nicht in der Nähe von Wasser.
- Verwenden Sie zur Reinigung ausschließlich ein leicht angefeuchtetes Tuch.
- Die Ventilationsöffnungen dürfen nicht blockiert werden.
- Befolgen Sie stets die in der mitgelieferten Kurzanleitung und dieser Bedienungsanleitung aufgeführten Anweisungen bezüglich der Aufstellung, Montage und des Anschlusses des Produkts.
- Sorgen Sie dafür, dass niemand auf das Netzkabel treten kann und es keine Schäden durch Einklemmen davonträgt. Dies gilt insbesondere für Netzstecker und die Stelle, an der das Kabel aus dem Fernsehgerät heraustritt.
- Lassen Sie das Netzkabel nicht über die Kante eines Tisches hängen.
- Trennen Sie das Fernsehgerät während Gewittern und längerer Zeiten des Nichtgebrauchs stets von der Netzsteckdose.

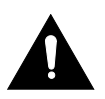

ACHTUNG! SETZEN SIE DAS FERNSEHGERÄT KEINEM REGEN ODER FEUCHTIGKEIT AUS, UM DER GEFAHR EINES BRANDES ODER ELEKTRISCHEN SCHLAGES VORZUBEUGEN. DAS PRODUKT DARF WEDER TROPF- NOCH SPRITZWASSER AUSGESETZT WERDEN UND ES DÜRFEN KEINE MIT FLÜSSIGKEITEN GEFÜLLTEN GEGENSTÄNDE DARAUF ABGESTELLT WERDEN.

HINWEIS: Stellen Sie keine offenen Flammen (z. B. brennende Kerzen) auf dem Fernsehgerät ab.

# WICHTIGE SICHERHEITSHINWEISE (Fortsetzung)

Dieses Produkt wurde unter Einhaltung sämtlicher der geltenden Sicherheitsvorschriften gefertigt. Die nachstehend aufgeführten Sicherheitshinweise sollen Sie vor einem nachlässigen Gebrauch und den damit einhergehenden Gefahren schützen.

- Dieses Fernsehgerät ist zwar das Produkt eines sorgfältigen Fertigungsprozess und wurde vor dem Verlassen des Werks einer strengen Überprüfung unterzogen, kann jedoch – wie alle anderen elektrischen Geräte auch – nach einiger Zeit Betriebsstörungen aufweisen. Sollten Sie Rauch, eine übermäßige Hitzeentwicklung oder andere unerwartete Phänomene feststellen, trennen Sie das Produkt sofort von der Netzsteckdose.
- Achten Sie darauf, dass das Produkt ausreichend gut belüftet wird. Wählen Sie also unter keinen Umständen einen Montage- oder Aufstellungsort neben oder unter Vorhängen.
- Der Netzstecker oder der Gerätestecker ist als Trennvorrichtung vorgesehen, weshalb diese jederzeit frei zugänglich sein müssen.
- Schließen Sie das Produkt ausschließlich an Stromversorgungen an, deren Spezifikationen mit denen, die sich auf dem Typenschild auf der Rückseite des Fernsehgeräts befinden, übereinstimmen – das Anschließen des Fernsehgeräts an Stromversorgen mit abweichenden Spezifikationen ist untersagt.
- Die Netzsteckdose muss sich in der Nähe des Produkts befinden und leicht zugänglich sein.
- Schließen Sie an die Netzsteckdose, an die das Produkt angeschlossen ist, nicht zu viele weitere Geräte an, um einer Überlastung vorzubeugen.
- Geräte der Klasse 1 sind an eine Schutzkontaktsteckdose anzuschließen.
- Halten Sie das Produkt von Nagetieren fern. Nagetiere beißen gern in elektrische Kabel.
- Umfassen Sie stets den Netzstecker, um das Produkt von der Netzsteckdose zu trennen. Ziehen Sie unter keinen Umständen am Kabel, um eine Überlastung und einen möglichen Kurzschluss zu vermeiden.
- Achten Sie beim Montieren bzw. Aufstellen des Produkts darauf, dass niemand über das Kabel stolpern kann.
- Legen bzw. stellen Sie keine schweren Gegenstände auf das Netzkabel, um Schäden zu vermeiden.
- Stellen Sie zur Vermeidung von Verletzungen sicher, dass das Netzkabel f
  ür Kleinkinder unzug
  änglich und das Ziehen daran nicht m
  öglich ist.
- Wählen Sie einen Montage- bzw. Aufstellungsort, an dem sich das Produkt nicht in der Nähe einer Wärmequelle befindet. Die Nichtbeachtung dieses Hinweises kann in der Folge der Hitzeeinwirkung Schäden an Gehäuse und Netzkabel nach sich ziehen.
- Der Bildschirm besteht aus Kunststoff und kann bei Beschädigung zerbersten. Lassen Sie beim Aufsammeln von scharfkantigen Kunststoffsplittern äußerste Vorsicht walten, um Verletzungen zu vermeiden.
- Stellen Sie das Produkt nicht auf Oberflächen, die Vibrationen oder Stößen ausgesetzt sein könnten.
- Trennen Sie das Produkt während eines Gewitters von der Netzsteckdose und die Antenne von dem Produkt, um es vor Beschädigungen zu schützen. Achtung: Berühren Sie nicht die Antennenbuchse (RF).
- Sollten Sie vorhaben, Ihr Zuhause über einen längeren Zeitraum zu verlassen, trennen Sie aus Sicherheitsgründen stets den Netzstecker von der Netzsteckdose.
- Das Produkt wird während des Betriebs warm. Legen Sie keine Abdeckungen oder Decken auf das Produkt, um einer Überhitzung vorzubeugen. Die Lüftungsöffnungen dürfen grundsätzlich nicht verdeckt werden. Sehen Sie davon ab, das Produkt in der Nähe eines Heizkörpers zu montieren bzw. aufzustellen. Sorgen Sie außerdem dafür, dass es keiner direkten Sonneneinstrahlung ausgesetzt ist. Achten Sie bei der Montage bzw. Aufstellung des Produkts in einem Regal darauf, einen Freiraum von 5 cm (2") um das gesamte Gerät herum zu lassen.

# Sicherheitshinweise

- Stellen Sie sicher, dass weder Wasser noch Feuchtigkeit in das Innere des Fernsehgeräts eindringen kann. Verwenden Sie es also unter KEINEN Umständen in nassen oder feuchten Bereichen wie Badezimmern, dampfenden Küchen oder in der Nähe von Schwimmbecken.
- Sollten Sie feststellen, dass sich an oder in dem Produkt Kondensat gebildet hat, sehen Sie von dessen Inbetriebnahme unbedingt ab.
- Wartungs- und Reparaturarbeiten d
  ürfen nur von entsprechend ausgebildetem Fachpersonal ausgef
  ührt werden.
- Versuchen Sie unter keinen Umständen, dieses Produkt zu öffnen. Die Reparatur des Produkts durch eine Person ohne die entsprechenden Fachkenntnisse kann gefährlich sein und die Entstehung eines Brands nach sich ziehen.

# Sicherheitshinweise

# WICHTIGE SICHERHEITSHINWEISE (Fortsetzung)

- Flüssigkeiten, die in das Innere des Produkts gelangen, können schwere Schäden verursachen. Schalten Sie das Produkt im Fall eines Eintritts von Flüssigkeit unverzüglich aus, trennen Sie es von der Netzsteckdose und wenden Sie sich an eine entsprechend ausgebildete Fachkraft, bevor Sie es erneut in Betrieb nehmen.
- Entfernen Sie NICHT die Sicherheitsabdeckungen. Im Inneren des Produkts befinden sich keine durch Sie zu wartenden Komponenten. Die Nichtbeachtung dieses Hinweises kann das Erlöschen der Garantie nach sich ziehen. Wartungsarbeiten an dem Produkt dürfen nur von einer entsprechend ausgebildeten Fachkraft ausgeführt werden.
- Sehen Sie davon ab, auf den Bildschirm zu klopfen oder das Fernsehgerät ins Wanken zu bringen, da anderenfalls die internen Schaltkreise beschädigt werden könnten. Achten Sie auch gut auf die Fernbedienung und lassen Sie sie nicht fallen.
- Stellen Sie niemals heiße Gegenstände oder offene Flammen auf oder in die unmittelbare Nähe des Fernsehgeräts.
- Hohe Temperaturen können zum Schmelzen der Kunststoffteile und der Entstehung eines Brandes führen.
- Verwenden Sie zur Reinigung des Fernsehgeräts ein weiches, trockenes Tuch. Verwenden Sie KEINE Lösungsmittel oder Flüssigkeiten auf Benzinbasis. Bei hartnäckigen Flecken können Sie auf ein mit verdünntem Reinigungsmittel angefeuchtetes Tuch zurückgreifen.

# Warnhinweis bezüglich der Verwendung von Kopfhörern

Laute Musik kann Ihr Gehör – insbesondere bei längerem Hören – irreversibel schädigen. Achten Sie daher beim Hören über Kopfhörer stets darauf, den Lautstärkepegel nicht zu hoch einzustellen.

# Wählen des Montage- bzw. Aufstellungsortes

Achten Sie darauf, das Fernsehgerät nicht an einem Ort zu montieren bzw. aufzustellen, an dem es direkter Sonneneinstrahlung oder intensiven Lichtquellen ausgesetzt ist. Verwenden Sie es möglichst nur bei indirekter Beleuchtung. Verwenden Sie Vorhänge oder Jalousien, damit keine Sonnenstrahlung direkt auf den Bildschirm trifft. Stellen Sie das Fernsehgerät auf eine stabile Plattform, die eine ebene und feste Oberfläche aufweist. Dadurch wird verhindert, dass es umkippt.

Vergewissern Sie sich, dass das Fernsehgerät so montiert bzw. aufgestellt ist, dass es keinen Stößen von Gegenständen ausgesetzt sein und in der Folge herunterfallen kann. Bei Nichtbeachtung dieses Hinweises besteht die Möglichkeit, dass der Bildschirm zerspringt oder beschädigt wird und dadurch kleine Gegenstände in die Lüftungsschlitze oder Öffnungen des Gehäuses gelangen.

# Von dem Fernsehgerät ausgehende Gerüche/Düfte

Bei neuen Fernsehgeräten kann es vorkommen, dass diese bei der ersten Inbetriebnahme einen ungewöhnlichen Geruch ausgeben.

Aufgrund des Fertigungsprozesses von Bauteilen können Fernsehgeräte und andere elektronische Produkte Komponenten enthalten, von denen bei der ersten Inbetriebnahme und im Zuge der damit einhergehenden Erwärmung Gerüche ausgehen.

Der Geruch verflüchtigt sich in der Regel nach wenigen Tagen des Gebrauchs und kehrt nicht wieder. Dieses Phänomen ist ganz normal und kommt bei vielen elektronischen Produkten vor. Sorgen Sie für eine ausreichende Luftzufuhr um das Fernsehgerät herum und eine ordnungsgemäße Belüftung des Raumes, damit sich der Geruch verflüchtigt.

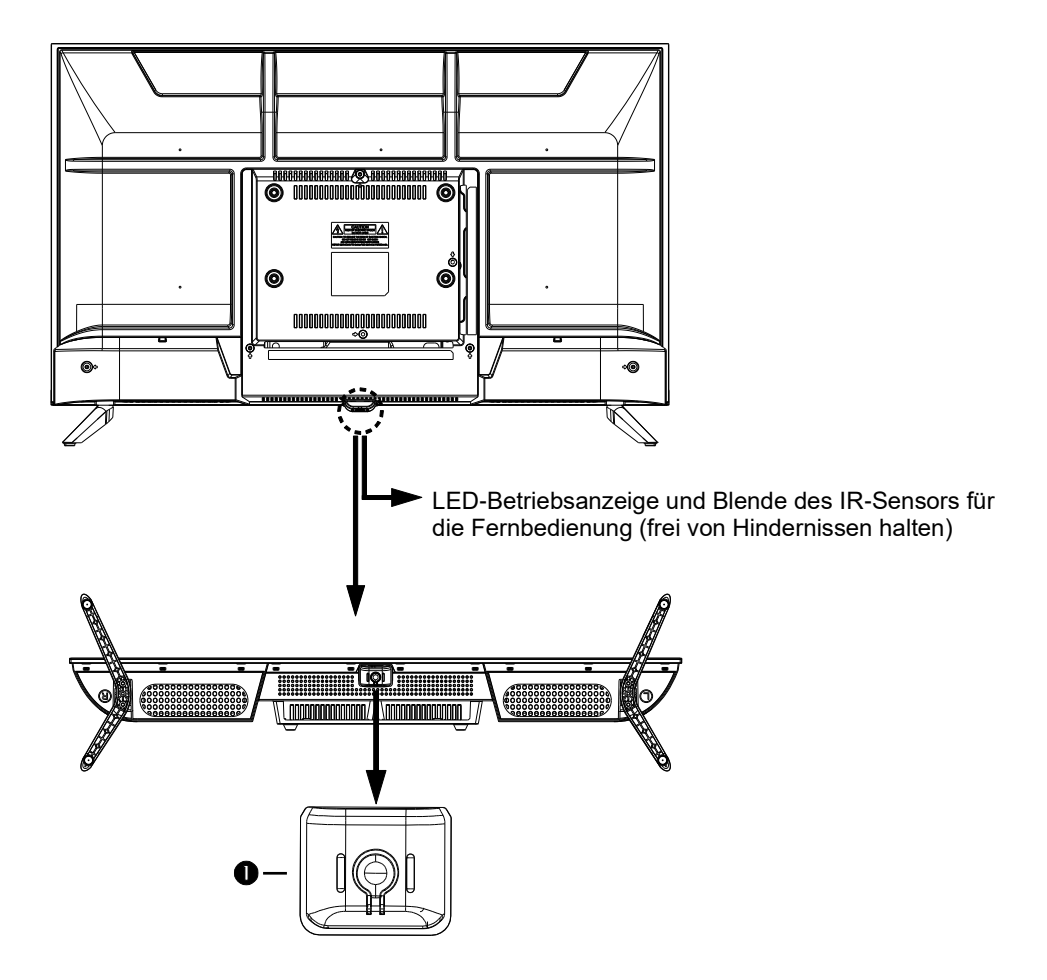

# Beschreibungen zu den Funktionen der sich an dem Fernsehgerät und auf der Fernbedienung befindlichen Tasten finden Sie im folgenden Abschnitt.

1. **POWER** - Drücken Sie die Taste "**POWER**", um das Fernsehgerät ein- bzw. auszuschalten. Schalten Sie das Fernsehgerät ein, wird Ihnen innerhalb weniger Sekunden das Bild auf dem Bildschirm eingeblendet und die LED-Betriebsanzeige beginnt zu leuchten.

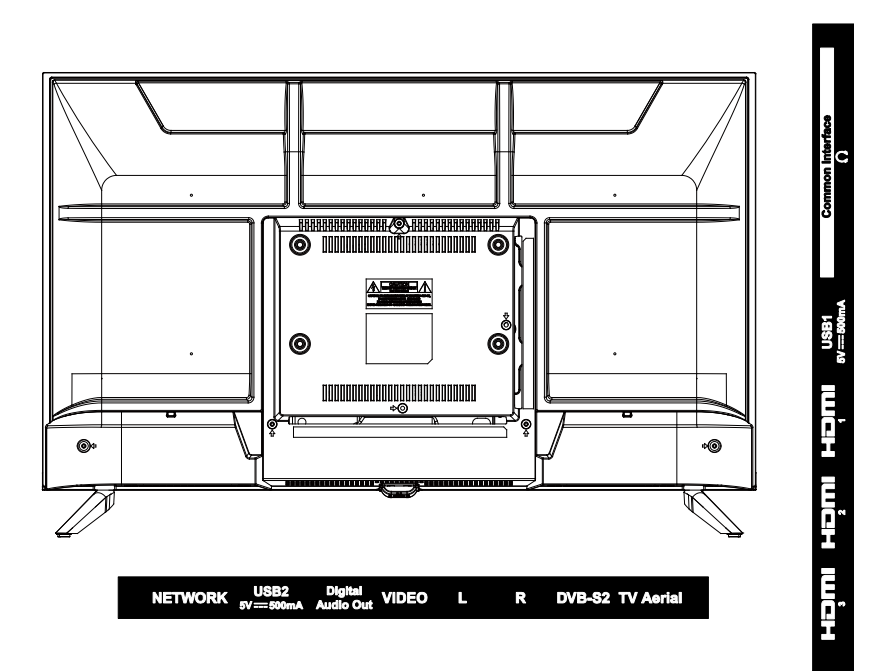

**NETWORK:** Schnittstelle für den Anschluss eines externen Modems oder eines Netzzugangsgeräts

**USB:** Schnittstelle für den Anschluss eines USB-Geräts zur Wiedergabe von Multimedia-Inhalten

**Digital Audio Out:** Schnittstelle für den Anschluss eines AV-Receivers zum Erzielen einer hochwertigen digitalen Tonqualität

VIDEO/L/R: Schnittstellen für den Anschluss der Cinch-Stecker "Composite Video (Y)" und

"Ton (L/R)" eines externen Geräts, mit denen auch die meisten anderen Videogeräte ausgestattet sind

DVB-S2: Schnittstelle für den Anschluss eines Satellitensignals

**TV Aerial:** Schnittstelle für den Anschluss des HF-Koaxialkabels zur Verbindung mit der Antennenbuchse an der Wand

**HDMI:** Schnittstelle für den Anschluss eines DVD-/Blu-ray-Players oder anderer Geräte **O:** Schnittstelle für den Anschluss eines Kopfhörers oder Audiogeräts

Common Interface: CI-Steckplatz

Hinweis: Die maximale Höhe, in der das Produkt montiert oder aufgestellt werden darf, beträgt 2 m.

Das Produkt muss an einer stabilen Oberfläche wie Zement oder Beton montiert werden.

# Fernbedienung

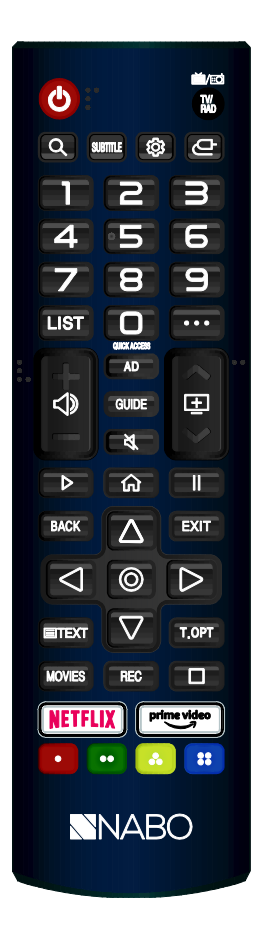

POWER: Ein-/Ausschalten des Fernsehgeräts TV/RAD: Umschalten zwischen TV und Radio **Q**: Suchen SUBTITLE: Aktivieren/Deaktivieren der Untertitel 2 Aufrufen des Menüs mit den Schnelleinstellungen C: Auswählen einer Eingangsquelle 0 – 9: Zifferntasten LIST: Aufrufen der Bearbeitungsansicht mit den Optionen für den SCHNFLLZUGRIFF ···: Anzeigen der zusätzlichen Tasten auf der Fernbedienung (): Anpassen des Lautstärkepegels Umschalten zwischen den Sendern AD: Aktivieren/Deaktivieren der AD-Funktion **GUIDE:** Einblenden des Programmführers X: Aktivieren/Deaktivieren der Stummschaltung Starten/Fortsetzen der Wiedergabe 合: Aufrufen des Startmenüs II: Pausieren der Wiedergabe BACK: Zurückkehren zur vorherigen Ansicht EXIT: Verlassen der Menüansicht O: Auswählen der aktuell markierten Option △▽< ▷: RECHTE/LINKE/OBERE/UNTERE Pfeiltaste zum Navigieren in den Bildschirmmenüs **TEXT:** Aufrufen des Videotextes T.OPT: Aufrufen des Videotext-Menüs mit diversen Funktionen MOVIES: Suchen nach einem Spielfilm **REC:** Starten der Aufnahmefunktion

: Anzeigen der Live-Ansicht des aktuell eingestellten Senders

NETFLIX: Starten der Netflix-App

Prime video: Starten der Prime Video-App

E C Stivieren der einer Farbe zugeordneten Funktion in der Menü- oder

Videotext-Ansicht

Die Software wird in unregelmäßigen Abständen einer Aktualisierung unterzogen, weshalb Sie sich stets über die aktuelle Softwareversion des Produkts informieren sollten.

# Einstellungen des Fernsehgeräts

Drücken Sie die Taste "MENU", um die Ansicht mit den Einstellungen des Fernsehgeräts aufzurufen.

Verwenden Sie dann die Tasten "♥/▲/◀/▶", um das gewünschte Menü-Symbol zu markieren, und bestätigen Sie Ihre Auswahl mit einem Druck auf die Taste "OK".

# Schnelleinstellungen

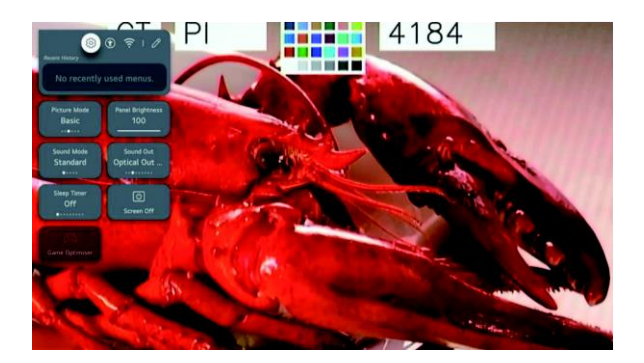

- (1) Sie haben die Möglichkeit, den **Bildmodus** anzupassen.
- 2 Sie haben die Möglichkeit, die Bildschirmhelligkeit anzupassen.
- 3 Sie haben die Möglichkeit, den Klangmodus anzupassen.
- (4) Sie haben die Möglichkeit, die **Tonausgabe** anzupassen.
- (5) Sie haben die Möglichkeit, den **Sleep Timer** einzustellen.
- 6 Sie haben die Möglichkeit, die Abschaltautomatik einzustellen.
- (7) Sie haben die Möglichkeit, die Optimierung für Videospiele anzupassen.
- (8) Sie können den Schnelleinstellungen Optionen hinzufügen, vorhandene Optionen löschen und die Reihenfolge der Optionen anpassen.

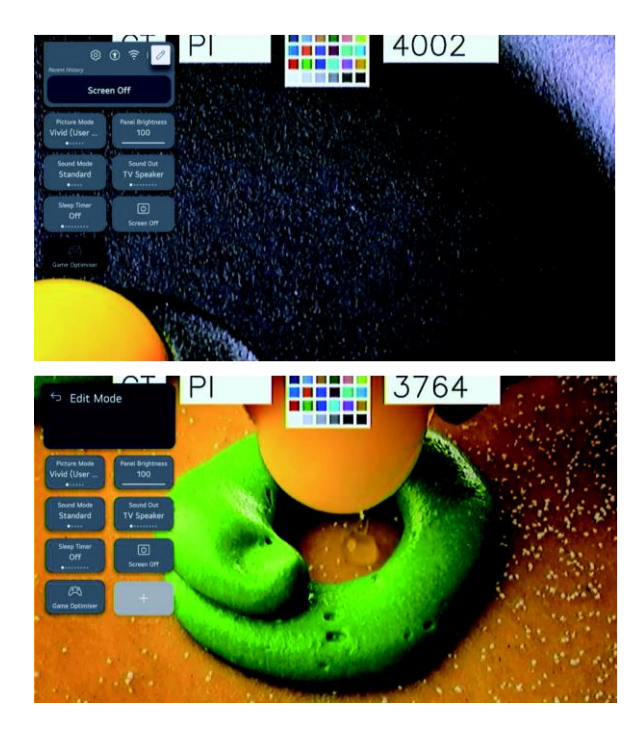

#### Bildmodus

Verwenden Sie die Tasten "▼/▲/◀/►", um den Menüpunkt "Bildmodus" auszuwählen.

Drücken Sie dann die Taste "OK", um das Untermenü aufzurufen.

Verwenden Sie nun die Tasten "◄/►", um zwischen den Optionen

"Lebendig"/"Standard"/"Einfach"/"Kino"/"Sport"/"Optimierung für Videospiele" zu wählen, und drücken Sie anschließend

die Taste "OK", um Ihre Auswahl zu bestätigen.

| Diese Option macht das Bild durch eine Erhöhung des Kontrastes, der Helligkeit und der           |
|--------------------------------------------------------------------------------------------------|
| Schärfe lebendiger.                                                                              |
| Diese Option (die Standardeinstellung) sorgt dafür, dass Sie bei normalen Lichtverhältnissen ein |
| hochwertiges Bild erhalten.                                                                      |
| Diese Option verleiht dem Bild einen einfachen Effekt.                                           |
| Diese Option eignet sich zum Fernsehen oder Anschauen von Filmen in einem dunklen Raum.          |
| Diese Option eignet sich zum Anschauen von Sportübertragungen. Das Bild wird bei schnellen       |
| Bewegungen wie dem Schießen oder Werfen eines Balls automatisch geschärft.                       |
| Diese Option eignet sich für Videospiele. Während des Spielens erhalten Sie einen besseren       |
| Überblick über das Geschehen.                                                                    |
|                                                                                                  |

# Bildschirmhelligkeit

Verwenden Sie die Tasten "▼/▲/◄/►", um den Menüpunkt "Bildschirmhelligkeit" auszuwählen.

Drücken Sie dann die Taste "OK", um das Untermenü aufzurufen.

Verwenden Sie nun die Tasten "▼/▲", um die Helligkeit des Bildschirms anzupassen.

#### Klangmodus

Verwenden Sie die Tasten "▼/▲/◀/►", um den Menüpunkt "Klangmodus" auszuwählen.

Drücken Sie dann die Taste "OK", um das Untermenü aufzurufen.

Verwenden Sie nun die Tasten "◄/►", um zwischen den Optionen "Standard"/"Kino"/"Klare Stimme"/"Sport"/"Musik" zu

wählen, und drücken Sie anschließend die Taste "OK", um Ihre Auswahl zu bestätigen.

| Standard     | Diese Option sorgt dafür, dass Sie unabhängig von der Art des Inhalts stets einen optimierten |
|--------------|-----------------------------------------------------------------------------------------------|
|              | Klang erhalten.                                                                               |
| Kino         | Diese Option eignet sich zum Anschauen von Filmen.                                            |
| Klare Stimme | Diese Option verbessert die Verständlichkeit von Stimmen.                                     |
| Sport        | Diese Option eignet sich zum Anschauen von Sportübertragungen.                                |
| Musik        | Diese Option erhöht die hohen Töne und reduziert die Bässe.                                   |

## Tonausgabe

Verwenden Sie die Tasten "▼/▲/◀/►", um den Menüpunkt "Tonausgabe" auszuwählen. Drücken Sie dann die Taste "OK", um das Untermenü aufzurufen. Verwenden Sie nun die Tasten "◀/►", um zwischen den Optionen "TV-Lautsprecher"/"Gerät an optischem Ausgang"/"Gerät an optischem Ausgang + TV-Lautsprecher"/"Gerät an HDMI-Ausgang (ARC)"/"Wireless Audio-Gerät"/"Wireless Audio-Gerät + TV-Lautsprecher"/"Kabelgebundene Kopfhörer"/"Kabelgebundene Kopfhörer + TV-Lautsprecher"/"Mobilgerät" zu wählen, und drücken Sie anschließend die Taste "OK", um Ihre Auswahl zu bestätigen.

## **Sleep Timer**

Verwenden Sie die Tasten "▼/▲/◄/►", um den Menüpunkt "Sleep Timer" auszuwählen.

Drücken Sie dann die Taste "OK", um das Untermenü aufzurufen.

Verwenden Sie nun die Tasten "◀/▶", um zwischen den Optionen "Aus"/"10 min"/"20 min"/"30 min"/"1 h"/"1 h 30 min"/"2 h"/"3 h"/"4 h" zu wählen.

## Abschaltautomatik

Verwenden Sie die Tasten "▼/▲/◄/►", um den Menüpunkt "Abschaltautomatik" auszuwählen.

Drücken Sie dann die Taste "OK", um die Abschaltautomatik zu aktivieren.

# Optimierung für Videospiele

Verwenden Sie die Tasten "▼/▲/◀/▶", um den Menüpunkt "Optimierung für Videospiele" auszuwählen.

## Netzwerk

Sobald Sie das Netzwerk für Ihr Fernsehgerät ordnungsgemäß eingerichtet haben, können Sie verschiedene Dienste

wie Online-Inhalte und Apps nutzen.

Verwenden Sie die Tasten "▼/▲/◄/►", um den Menüpunkt "Netzwerk" auszuwählen.

Drücken Sie dann die Taste "OK", um das Untermenü aufzurufen.

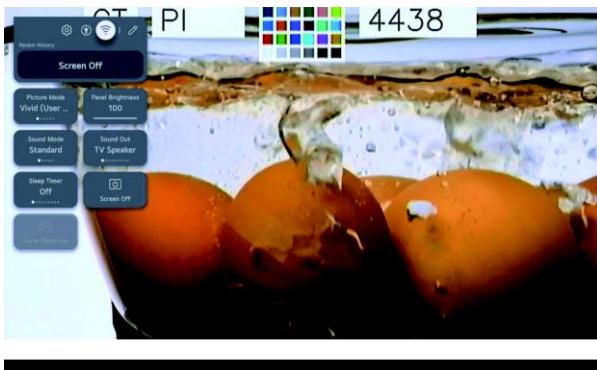

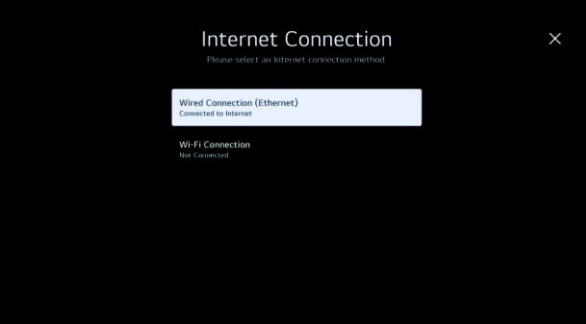

#### Kabelverbindung (Ethernet)

Verwenden Sie die Tasten "▼/▲", um den Menüpunkt "Kabelverbindung (Ethernet)" auszuwählen. Drücken Sie die Taste "**OK**", um das Untermenü aufzurufen und die Einrichtung vorzunehmen.

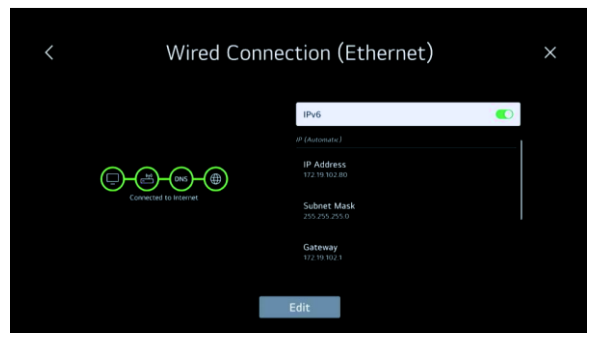

#### WLAN-Verbindung

Verwenden Sie die Tasten "▼/▲", um den Menüpunkt "WLAN-Verbindung" auszuwählen. Drücken Sie die Taste "OK",

| Wi-Fi Connection<br>Other Network Settings |  |
|--------------------------------------------|--|
| Other Network Settings                     |  |
|                                            |  |
| INDIA_VPN                                  |  |
| INDIA_VPN_5G                               |  |
| VPN-5G                                     |  |
| 穿山甲到底说了什么                                  |  |
| YYN_5G_WPA2                                |  |

um das Untermenü aufzurufen und die Einrichtung vorzunehmen.

# Alle Einstellungen

Verwenden Sie die Tasten "▼/▲/◀/▶", um den Menüpunkt "Alle Einstellungen" auszuwählen.

Drücken Sie dann die Taste "OK", um das Untermenü aufzurufen.

Verwenden Sie nun die Tasten "▼/▲", um zwischen den Menüpunkten "Bild"/"Ton"/"Allgemeines"/"Hilfe" zu navigieren.

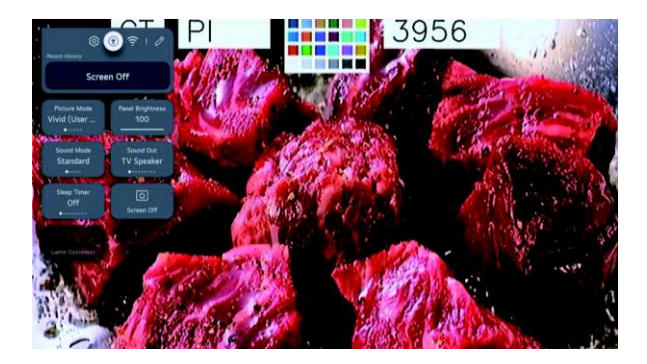

# Abbildung

Verwenden Sie die Tasten "▼/▲", um den Menüpunkt "Bild" auszuwählen. Drücken Sie die Taste "**OK**", um das Untermenü aufzurufen und die Einrichtung vorzunehmen.

(Punkte des Untermenüs: Modus/Seitenverhältnis/Erweiterte Einstellungen)

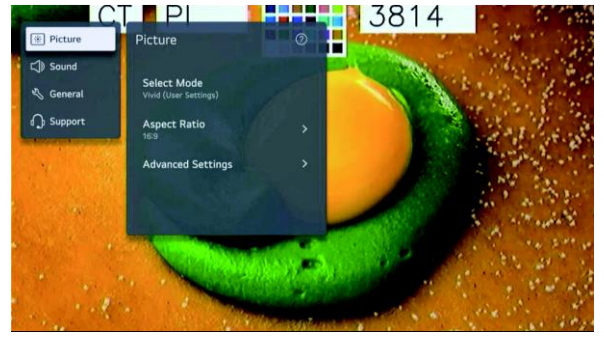

#### Modus

Verwenden Sie die Tasten "▼/▲", um den Menüpunkt "Modus" auszuwählen. Drücken Sie dann die Taste "OK", um das Untermenü aufzurufen. Verwenden Sie nun erneut die Tasten "▼/▲", um zwischen den Optionen "Lebendig"/"Standard"/"Einfach"/"Kino"/"Sport"/"Optimierung für Videospiele" zu wählen.

#### Seitenverhältnis

Hier können Sie die Abmessungen des Bildes auf die Art der Inhalte, die Sie sich ansehen, abstimmen. Verwenden Sie die Tasten "▼/▲", um zwischen den Menüpunkten "Benutzerdefiniert" und "Automatisch" auszuwählen.

#### Benutzerdefiniert

Verwenden Sie dann erneut die Tasten "▼/▲", um zwischen den zur Auswahl stehenden Seitenverhältnissen zu wählen.

(Optionen: 16:9/Original/4:3/Vertikaler Zoom/4-Wege-Zoom)

#### Automatisch

Verwenden Sie erneut die Tasten "▼/▲", um die Option "Automatisch" auszuwählen. **Aktivieren** Sie diese Funktion, wird Ihnen der Inhalt in dem Seitenverhältnis angezeigt, das im Sendesignal oder in der Quelle des Inhalts enthalten ist. Sollte der Rand des Bildschirms nicht ordnungsgemäß dargestellt werden, raten wir Ihnen, die Funktion wieder zu **deaktivieren**.

#### Erweiterte Einstellungen

Verwenden Sie die Tasten "▼/▲", um den Menüpunkt "Erweiterte Einstellungen" auszuwählen. Drücken Sie dann die Taste "OK", um das Untermenü aufzurufen. Verwenden Sie nun erneut die Tasten "▼/▲", um zwischen den Optionen "Helligkeit"/"Farbe"/"Schärfe"/"Auf alle Eingänge anwenden"/"Zurücksetzen" zu wählen.

# Ton

Verwenden Sie die Tasten "▼/▲", um den Menüpunkt "Ton" auszuwählen. Drücken Sie die Taste "**OK**", um das Untermenü aufzurufen und die Einrichtung vorzunehmen.

(Optionen: Modus/Tonausgabe/Erweiterte Einstellungen)

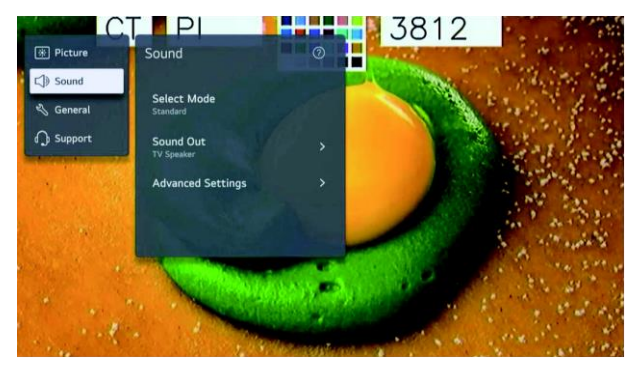

#### Modus

Verwenden Sie die Tasten "▼/▲", um den Menüpunkt "Modus" auszuwählen. Drücken Sie dann die Taste "OK", um das Untermenü aufzurufen. Verwenden Sie nun erneut die Tasten "▼/▲", um zwischen den Optionen "Standard"/"Kino"/"Klare Stimme"/"Sport"/"Musik" zu wählen.

#### Tonausgabe

Verwenden Sie die Tasten "▼/▲", um den Menüpunkt "Tonausgabe" auszuwählen. Drücken Sie dann die Taste "OK", um das Untermenü aufzurufen. Verwenden Sie nun erneut die Tasten "▼/▲", um zwischen den Optionen "TV-Lautsprecher verwenden"/"Kabelgebundene Lautsprecher verwenden"/"Kabellose Lautsprecher verwenden"/"Externe Lautsprecher mit TV-Lautsprecher verwenden" zu wählen.

#### Erweiterte Einstellungen

Verwenden Sie die Tasten "▼/▲", um den Menüpunkt "Erweiterte Einstellungen" auszuwählen.

Drücken Sie dann die Taste "OK", um das Untermenü aufzurufen.

Verwenden Sie nun erneut die Tasten " ♥/ ▲", um im Untermenü zwischen den Optionen und Menüpunkten "Balance"/"Equalizer"/"Auf alle Eingänge anwenden"/"Zurücksetzen"/"Art der Aufstellung"/"Automatische Lautstärkeregelung"/"DTV-Toneinstellung"/"Bild und Ton aufeinander abstimmen"/"Audioformat für HDMI-Eingang auswählen"/"Digitale Tonausgabe"/"eARC-Unterstützung" zu wählen.

#### Balance

Mit dieser Option können Sie die Balance zwischen dem linken und rechten Kanal anpassen.

Drücken Sie die Taste "OK", um die Option "Balance" auszuwählen. Verwenden Sie dann die Tasten "♥/▲", um den gewünschten Wert einzustellen.

#### Equalizer

Verwenden Sie die Tasten "▼/▲", um den Menüpunkt "Equalizer" auszuwählen.

Drücken Sie dann die Taste "OK", um das Untermenü aufzurufen, und passen Sie mit den Tasten "▼/▲/◀/►" die einzelnen Werte an.

#### Auf alle Eingänge anwenden

Verwenden Sie die Tasten "▼/▲", um die Option "Auf alle Eingänge anwenden" auszuwählen.

#### Rücksetzen

Mit dieser Option können Sie die mit den Klangeffekten verknüpften Einstellungen zurücksetzen.

Verwenden Sie die Tasten "▼/▲", um die Option "Zurücksetzen" auszuwählen.

#### Art der Aufstellung

Verwenden Sie die Tasten "▼/▲", um den Menüpunkt "Art der Aufstellung" auszuwählen.

Verwenden Sie dann erneut die Tasten "▼/▲", um zwischen den Optionen "Standfuß" und "Wandmontage" zu wählen.

#### Automatische Lautstärkeregelung

Verwenden Sie die Tasten "▼/▲", um die Option "Automatische Lautstärkeregelung" auszuwählen. Drücken Sie anschließend die Taste "OK", um die Option zu aktivieren bzw. zu deaktivieren.

#### DTV-Toneinstellung

Verwenden Sie die Tasten "▼/▲", um den Menüpunkt "DTV-Toneinstellung" auszuwählen.

Verwenden Sie dann erneut die Tasten "▼/▲", um zwischen den Optionen "MPEG"/"Dolby Digital"/"Dolby Digital Plus"/"HE-AAC"/"Auto" zu wählen.

#### Bild und Ton aufeinander abstimmen

Verwenden Sie die Tasten "▼/▲", um die Option "Bild und Ton aufeinander abstimmen" auszuwählen.

(Optionen: Verzögerung/Umgehung der TV-Lautsprecher)

#### Audioformat für HDMI-Eingang auswählen

Verwenden Sie die Tasten "▼/▲", um den Menüpunkt "Audioformat für HDMI-Eingang auswählen" auszuwählen. Sie können für jeden HDMI-Eingang das gewünschte Audioformat festlegen. Sollte die über den HDMI-Anschluss übertragene Sprache nicht synchronisiert sein, wählen Sie die Option "**PCM**".

#### Digitale Tonausgabe

Verwenden Sie die Tasten "▼/▲", um den Menüpunkt "Digitale Tonausgabe" auszuwählen.

(Optionen: PCM/Automatisch/Pass Through)

#### eARC-Unterstützung

Verwenden Sie die Tasten "▼/▲", um die Option "eARC-Unterstützung" auszuwählen.

# Allgemeines

Verwenden Sie die Tasten "▼/▲", um den Menüpunkt "Allgemeines" auszuwählen. Drücken Sie die Taste "**OK**", um das Untermenü aufzurufen und die Einrichtung vorzunehmen.

(Punkte des Untermenüs: Bedienungshilfen/KI-Dienst/Optimierung für

Videospiele/Jugendschutzeinstellungen/Sender/Netzwerk/Externe Geräte/System/Energiesparen)

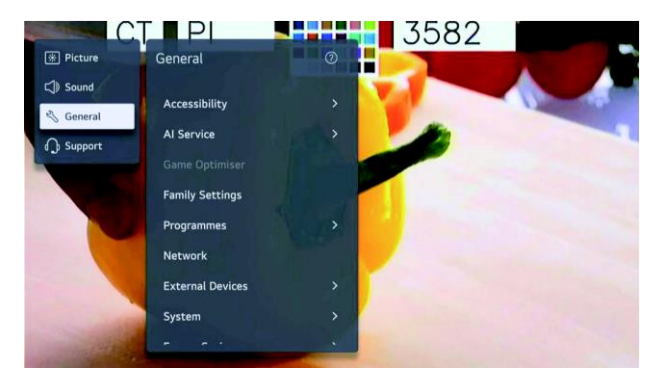

### Bedienungshilfen

Verwenden Sie die Tasten "▼/▲", um den Menüpunkt "Bedienungshilfen" auszuwählen. Drücken Sie dann die Taste "OK", um das Untermenü aufzurufen.

(Punkte des Untermenüs: Audio-Führung/Audio-Beschreibung/Fernbedienung erlernen/Ton des Fernsehgeräts gemeinsam genießen/Hörgeschädigt/Untertitel/Hoher Kontrast/Graustufen/Farben umkehren)

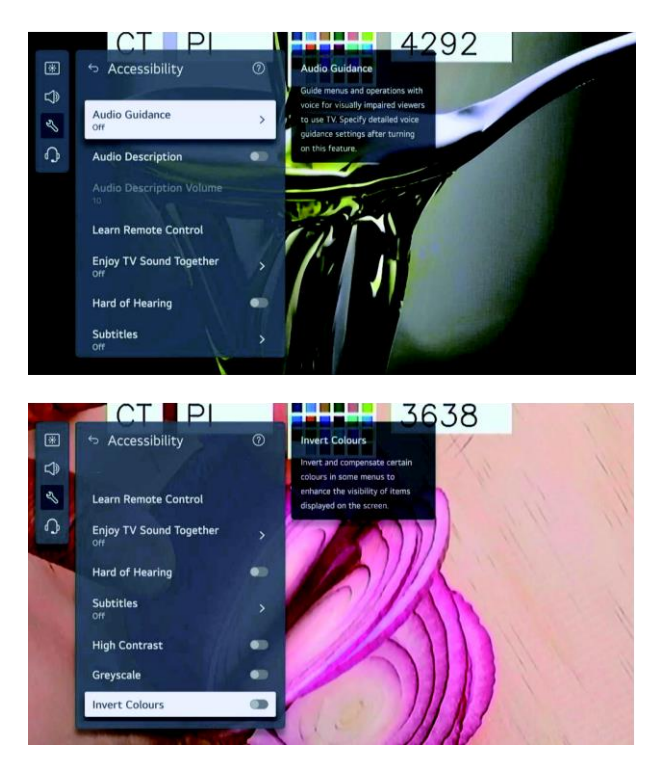

#### Audio-Führung

Verwenden Sie die Tasten "▼/▲", um die Option "Audio-Führung" auszuwählen. Drücken Sie dann die Taste "OK", um das Untermenü aufzurufen.

Sämtliche der oben aufgeführten Optionen stehen Ihnen nur nach Aktivierung der Audio-Führung zur Verfügung.

#### Audio-Beschreibung

Verwenden Sie die Tasten "▼/▲", um die Option "Audio-Beschreibung" auszuwählen. Drücken Sie anschließend die Taste "OK", um die Option zu aktivieren bzw. zu deaktivieren.

#### Fernbedienung erlernen

Verwenden Sie die Tasten "▼/▲", um die Option "Fernbedienung erlernen" auszuwählen.

#### Ton des Fernsehgeräts gemeinsam genießen

Verwenden Sie die Tasten "▼/▲", um die Option "Ton des Fernsehgeräts gemeinsam genießen" auszuwählen.

Verwenden Sie dann erneut die Tasten "▼/▲", um zwischen den Optionen "Aus"/"Wireless Audio-Gerät"/"HDMI-Gerät (ARC)" zu wählen.

#### Hörgeschädigt

Verwenden Sie die Tasten "▼/▲", um die Option "Hörgeschädigt" auszuwählen. Drücken Sie anschließend die Taste "OK", um die Option zu aktivieren bzw. zu deaktivieren.

#### Untertitel

Verwenden Sie die Tasten "▼/▲", um die Option "Untertitel" auszuwählen. Verwenden Sie dann erneut die Tasten "▼/▲", um zwischen den Optionen "Sprache für die erste Wahl bezüglich der Untertitel" und "Sprache für die zweite Wahl bezüglich der Untertitel" zu wählen. Drücken Sie dann die Taste "OK", um Ihre Sprachauswahl zu bestätigen.

#### Hoher Kontrast

Verwenden Sie die Tasten "▼/▲", um die Option "Hoher Kontrast" auszuwählen. Drücken Sie anschließend die Taste "OK", um die Option zu aktivieren bzw. zu deaktivieren.

#### Graustufen

Verwenden Sie die Tasten "▼/▲", um die Option "Graustufen" auszuwählen. Drücken Sie anschließend die Taste "OK", um die Option zu aktivieren bzw. zu deaktivieren.

#### Farben umkehren

Verwenden Sie die Tasten "▼/▲", um die Option "Farben umkehren" auszuwählen. Drücken Sie anschließend die Taste "OK", um die Option zu aktivieren bzw. zu deaktivieren.

#### **KI-Dienst**

Sie haben die Möglichkeit, bei Bedarf die empfohlenen Dienste auf der Grundlage Ihres Nutzungsverlaufs zu aktivieren. Verwenden Sie die Tasten "▼/▲", um den Menüpunkt "KI-Dienst" auszuwählen. Drücken Sie dann die Taste "OK", um das Untermenü aufzurufen.

#### Optimierung für Videospiele

Verwenden Sie die Tasten "▼/▲", um den Menüpunkt "Optimierung für Videospiele" auszuwählen.

#### Jugendschutzeinstellungen

Verwenden Sie die Tasten "▼/▲", um den Menüpunkt "Jugendschutzeinstellungen" auszuwählen.

Verwenden Sie dann die Tasten "◀/▶", um zwischen den Optionen "Einstellungen zur Nutzungsbeschränkung"/ "Modus zum Schonen der Augen"/"Modus für Lautstärkebegrenzung"/

"Bericht zur Bildschirmzeit" zu wählen. Drücken Sie dann die Taste "OK", um das Untermenü aufzurufen. Drücken Sie anschließend erneut die Taste "OK", um die jeweilige Funktion zu aktivieren.

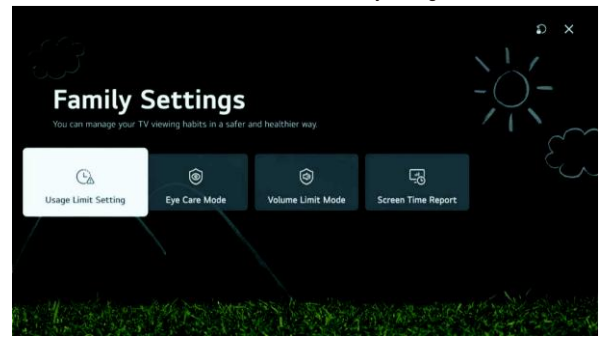

#### Sender

Verwenden Sie die Tasten "▼/▲", um den Menüpunkt "Sender" auszuwählen. Drücken Sie dann die Taste "OK", um das Untermenü aufzurufen.

(Optionen: Sendersuchlauf & Einstellungen/Senderverwaltung/CI-Informationen/Sender kopieren/HbbTV)

#### Netzwerk

Verwenden Sie die Tasten "▼/▲", um den Menüpunkt "Netzwerk" auszuwählen.

#### Externe Geräte

Verwenden Sie die Tasten "▼/▲", um den Menüpunkt "Externe Geräte" auszuwählen. Drücken Sie dann die Taste "OK", um das Untermenü aufzurufen.

(Optionen: Wireless Audio-Fernbedienung koppeln/HDMI-Einstellungen/Einstellungen für

Universalfernbedienung/Fernsehgerät mit Mobilgerät einschalten/Liste gekoppelter Geräte löschen)

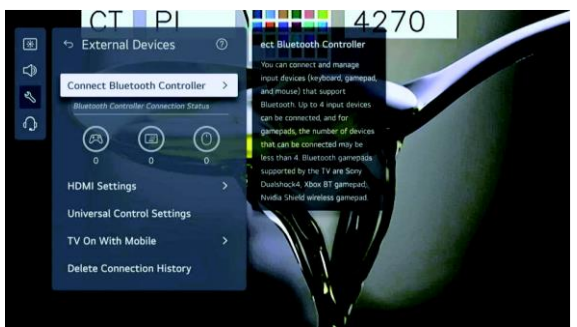

## System

Verwenden Sie die Tasten "▼/▲", um den Menüpunkt "System" auszuwählen. Drücken Sie die Taste "**OK**", um das Untermenü aufzurufen und die Einrichtung vorzunehmen.

(Punkte des Untermenüs: Sprache/Standort/Uhrzeit & Timer/Sicherheit/Zusätzliche Einstellungen/Wiederherstellen der Werkseinstellungen)

#### Sprache

Unter diesem Menüpunkt können Sie die Menüsprache, die Ihnen auf dem Bildschirm angezeigt wird, und die Audiosprache des digitalen Senders festlegen.

Verwenden Sie die Tasten "▼/▲", um den Menüpunkt "Sprache" auszuwählen. Drücken Sie dann die Taste "OK", um das Untermenü aufzurufen.

(Optionen: Menüsprache/Primäre Audiosprache/Sekundäre Audiosprache/Eingabesprachen/Primäre

Videotextsprache/Sekundäre Videotextsprache)

Verwenden Sie nun erneut die Tasten "▼/▲", um den gewünschten Menüpunkt auszuwählen und die gewünschte Sprache festzulegen.

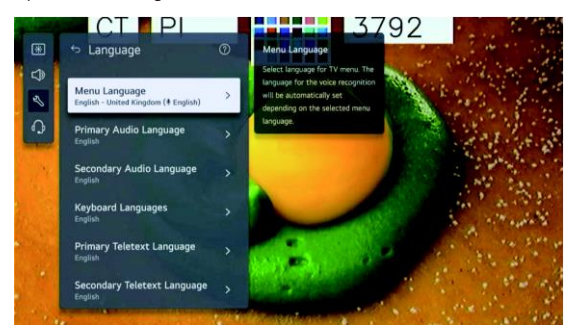

#### Aufstellort

Unter diesem Menüpunkt können Sie die Standorteinstellungen Ihres Smart-Fernsehgeräts konfigurieren.

Verwenden Sie die Tasten "▼/▲", um den Menüpunkt "Standort" auszuwählen. Drücken Sie dann die Taste "OK", um

das Untermenü aufzurufen.

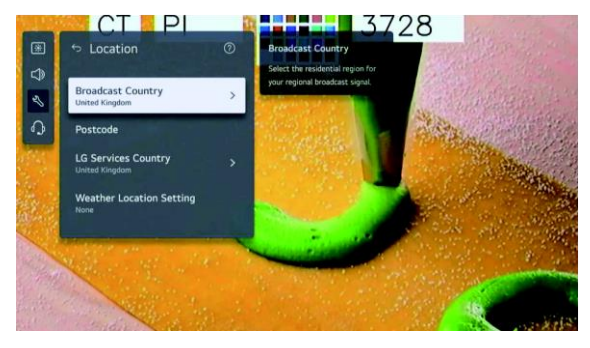

#### Empfangsland der Übertragung

Verwenden Sie die Tasten "▼/▲", um den Menüpunkt "Empfangsland der Übertragung" auszuwählen. Drücken Sie dann die Taste "OK", um das Untermenü aufzurufen.

Sie können nun an Ihrem Fernsehgerät das bevorzugte Land, in dem Ihr Fernsehgerät die Übertragung empfängt, festlegen.

#### Postleitzahl

Verwenden Sie die Tasten "▼/▲", um den Menüpunkt "Postleitzahl" auszuwählen. Drücken Sie dann die Taste "OK", um das Untermenü aufzurufen.

Mit dieser Funktion können Sie durch Eingabe Ihrer Postleitzahl den Empfangsort des Fernsehgeräts festlegen.

#### Empfangsland von LG-Dienstleistungen

Verwenden Sie die Tasten "▼/▲", um den Menüpunkt "Empfangsland von LG-Dienstleistungen" auszuwählen. Drücken

Sie dann die Taste "OK", um das Untermenü aufzurufen.

Aktivieren Sie die Option "Automatisch festlegen" nicht, können Sie das Land manuell auswählen.

#### Standort bezüglich Wetterinformationen

Verwenden Sie die Tasten "▼/▲", um den Menüpunkt "Standort bezüglich Wetterinformationen" auszuwählen. Drücken

Sie dann die Taste "OK", um das Untermenü aufzurufen.

Sie können nun den Standort, für den Sie Wetterinformationen erhalten möchten, festlegen.

#### Uhrzeit & Timer

Unter diesem Menüpunkt können Sie nach der Uhrzeit schauen und entsprechende Einstellungen vornehmen.

Verwenden Sie die Tasten "▼/▲", um den Menüpunkt "Uhrzeit" auszuwählen. Drücken Sie dann die Taste "OK", um das Untermenü aufzurufen.

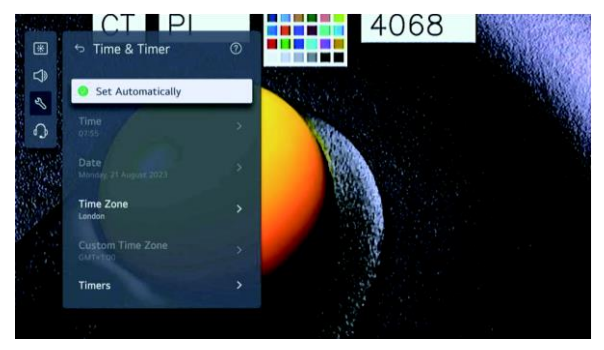

#### Automatisch einstellen

Die Uhrzeit des Fernsehgeräts wird automatisch mit der Uhrzeit in den vom Sender übertragenen digitalen Sendeinformationen oder mit der vom Server übermittelten Uhrzeit synchronisiert.

Verwenden Sie die Tasten "▼/▲", um die Option "Automatisch einstellen" auszuwählen. Drücken Sie anschließend die Taste "**OK**", um die Option zu aktivieren bzw. zu deaktivieren.

#### Uhrzeit/Datum/Zeitzone

Sollte die automatisch eingestellte aktuelle Uhrzeit nicht korrekt sein, können Sie die Uhrzeit und das Datum manuell einstellen.

Verwenden Sie die Tasten "▼/▲", um den Menüpunkt "Zeit/Datum/Zeitzone einstellen" auszuwählen. Drücken Sie dann die Taste "**OK**", um Ihre Auswahl zu bestätigen.

#### Timers

Verwenden Sie die Tasten "▼/▲", um den Menüpunkt "Timer" auszuwählen. Drücken Sie dann die Taste "**OK**", um das Untermenü aufzurufen.

#### Sicherheit

Verwenden Sie die Tasten "▼/▲", um den Menüpunkt "Sicherheit" auszuwählen. Drücken Sie dann die Taste "OK", um das Untermenü aufzurufen.

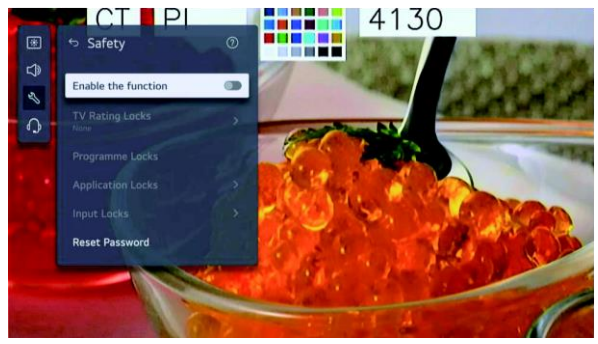

Sämtliche der Optionen stehen Ihnen nur nach Aktivierung der Option "Sicherheit" zur Verfügung.

Das werkseitig festgelegte Passwort lautet "0000".

Verwenden Sie erneut die Tasten "▼/▲", um die entsprechende Option auszuwählen, und drücken Sie die Taste "OK", um Einstellungen vorzunehmen.

#### Zusätzliche Einstellungen

Verwenden Sie die Tasten "▼/▲", um den Menüpunkt "Zusätzliche Einstellungen" auszuwählen. Drücken Sie dann die Taste "OK", um das Untermenü aufzurufen.

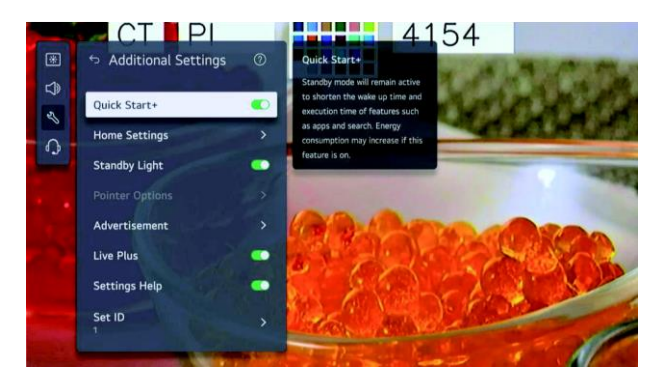

#### Wiederherstellen der Werkseinstellungen

Verwenden Sie die Tasten "▼/▲", um den Menüpunkt "Wiederherstellen der Werkseinstellungen" auszuwählen.

Drücken Sie dann die Taste "OK", um das Untermenü aufzurufen.

Ihnen wird nun die Option "Werkseinstellungen des Fernsehgeräts wiederherstellen" angezeigt. Wählen Sie diese

Option, werden sämtliche der Einstellungen auf den Werkszustand zurückgesetzt.

Nach Abschluss der Rücksetzung schaltet sich das Fernsehgerät automatisch aus und wieder ein.

Hinweis: Ist die Option "Sicherheit" aktiviert, müssen Sie zunächst das Passwort eingeben, bevor die Wiederherstellung der Werkseinstellungen erfolgt.

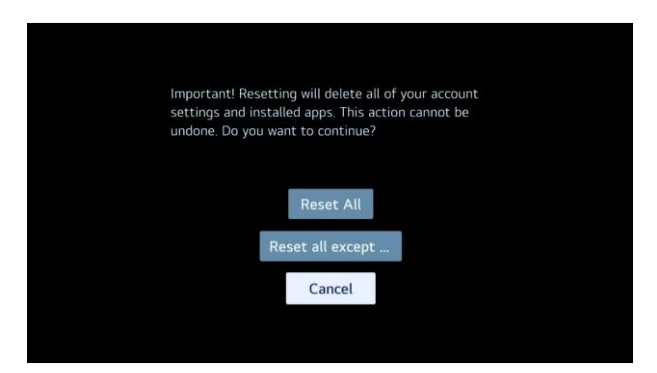

#### Energie sparen

Diese Funktion verringert durch Anpassung der Bildschirmhelligkeit den Stromverbrauch des Fernsehgeräts.

Verwenden Sie die Tasten "▼/▲", um zwischen den Optionen

"Energiesparniveau"/"Abschaltautomatik"/"Bildschirmabschaltung" zu wählen.

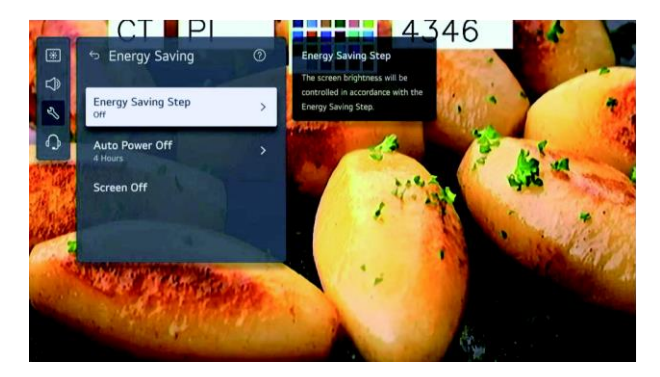

#### Energiesparniveau

Verwenden Sie die Tasten "▼/▲", um den Menüpunkt "Energiesparniveau" auszuwählen. Drücken Sie dann die Taste

"OK", um das Untermenü aufzurufen.

(Optionen: Aus/Minimal/Mittel/Maximal)

#### Abschaltautomatik

Verwenden Sie die Tasten "▼/▲", um den Menüpunkt "Abschaltautomatik" auszuwählen. Drücken Sie dann die Taste

"OK", um das Untermenü aufzurufen.

(Optionen: Aus/2 Stunden/4 Stunden/6 Stunden/8 Stunden)

## Unterstützt:

Navigieren Sie zu dem Menüpunkt und drücken Sie die Taste "OK", um das Untermenü aufzurufen.

Verwenden Sie dann die Tasten "▼/▲", um den Menüpunkt "Hilfe" auszuwählen.

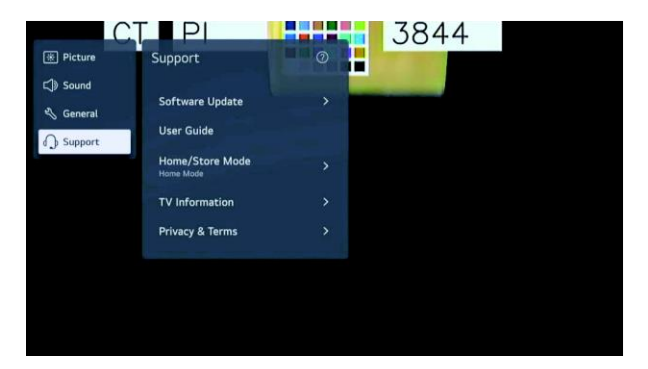

#### Softwareaktualisierung

Mit dieser Option können Sie überprüfen, ob auf Ihrem Fernsehgerät die neueste Softwareversion installiert ist. Sollte

dies nicht der Fall sein, können Sie hier die aktuelle Version herunterladen.

Verwenden Sie die Tasten "▼/▲", um den Menüpunkt "Softwareaktualisierung" auszuwählen. Drücken Sie dann die Taste "**OK**", um das Untermenü aufzurufen.

Verwenden Sie nun erneut die Tasten "▼/▲", um Ihre Auswahl zu treffen und den Beginn des entsprechenden Vorgangs einzuleiten.

#### Bedienungsanleitung

Verwenden Sie die Tasten "▼/▲", um den Menüpunkt "Bedienungsanleitung" auszuwählen. Drücken Sie dann die Taste "**OK**", um das Untermenü aufzurufen.

Verwenden Sie nun erneut die Tasten "▼/▲", um Ihre Auswahl zu treffen und den Beginn des entsprechenden Vorgangs einzuleiten.

#### Privater/Geschäftlicher Betrieb

Verwenden Sie die Tasten "▼/▲", um den Menüpunkt "Privater/Geschäftlicher Betrieb" auszuwählen. Drücken Sie dann die Taste "OK", um das Untermenü aufzurufen.

Verwenden Sie nun erneut die Tasten "▼/▲", um Ihre Auswahl zu treffen und den Beginn des entsprechenden Vorgangs einzuleiten.

#### Informationen zum Fernsehgerät

Verwenden Sie die Tasten "▼/▲", um den Menüpunkt "Informationen zum Fernsehgerät" auszuwählen.

#### Datenschutz & Nutzungsbedingungen

Verwenden Sie die Tasten "▼/▲", um den Menüpunkt "Datenschutz & Nutzungsbedingungen" auszuwählen. Drücken

Sie dann die Taste "OK", um das Untermenü aufzurufen.

Verwenden Sie nun erneut die Tasten "▼/▲", um Ihre Auswahl zu treffen und den Beginn des entsprechenden Vorgangs einzuleiten.

# Medien

Schließen Sie einen USB-Datenträger (USB-Festplatte, USB-Stick) an den USB-Anschluss des Fernsehgeräts an, können Sie auf die auf dem USB-Datenträger gespeicherten Dateien zugreifen und sich die Inhalte auf Ihrem Fernsehgerät anschauen.

Verwenden Sie die Tasten "▼/▲", um zwischen den Optionen "Foto & Video"/"Foto"/"Video"/"Musik" zu wählen.

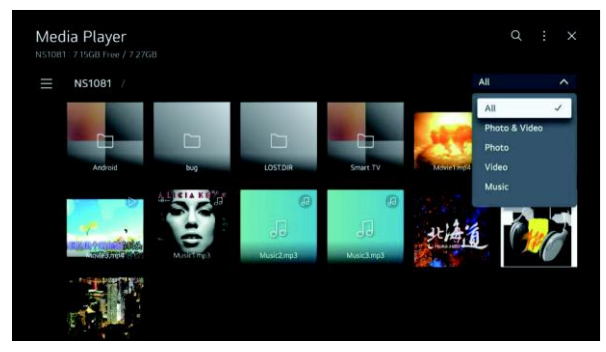

# Foto & Video

Mit der App für Fotos und Videos können Sie sich Fotos ansehen und Videos abspielen.

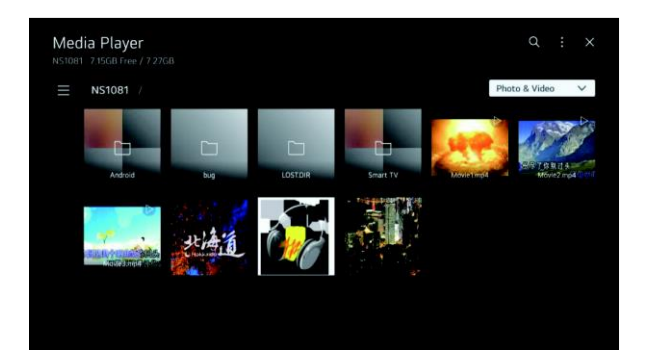

# Foto

Wählen Sie in der App für Fotos und Videos ein Foto aus, wird Ihnen die Oberfläche zur Ansicht von Fotos eingeblendet. Auf dieser können Sie Ihre gespeicherten Fotos betrachten.

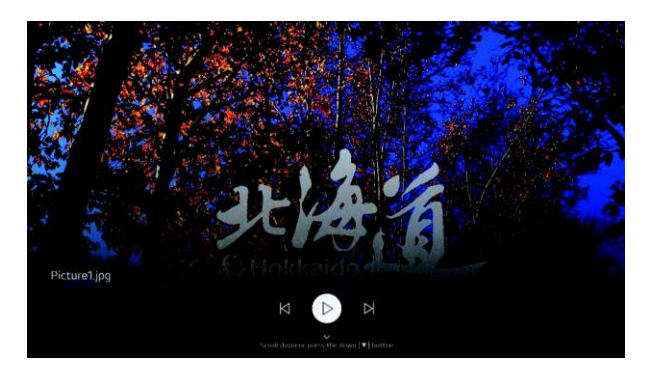

# Video

Wählen Sie in der App für Fotos und Videos ein Video aus, wird Ihnen die Oberfläche zum Abspielen von Videos

eingeblendet. Auf dieser können Sie sich Ihre gespeicherten Videos ansehen.

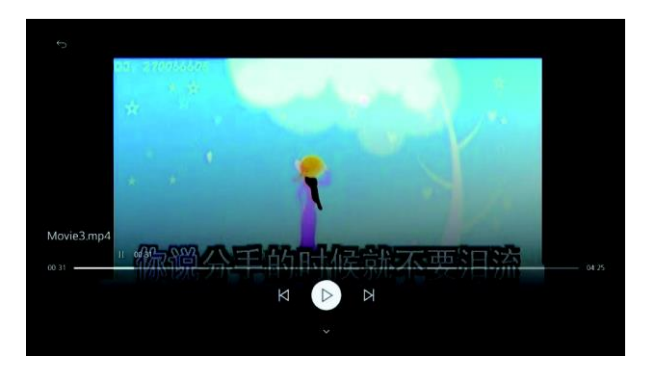

# Musik

Musik lässt sich bequem wiedergeben, indem Sie die in der App für Musik gespeicherten Musikdateien auswählen oder während der Wiedergabe von Inhalten in Apps für Fotos und Videos das Symbol der Oberfläche für Musik auswählen.

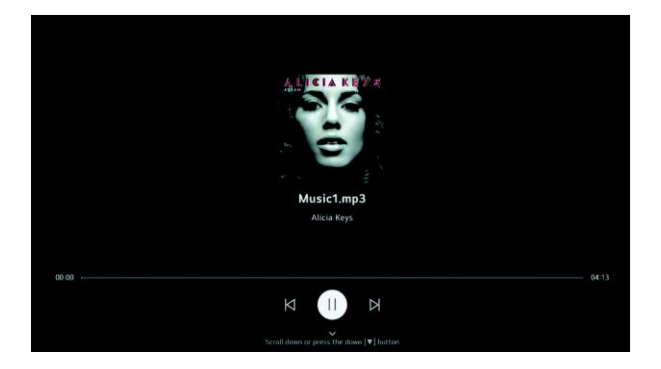

# Grundlegende Problembehandlung

Sollte der Bildschirm defekt sein oder sich dessen Leistung erheblich verschlechtert haben, überprüfen Sie den Bildschirm gemäß den nachstehend aufgeführten Anweisungen. Denken Sie daran, stets zunächst einmal die Peripheriegeräte zu überprüfen, um die Fehlerquelle zu ermitteln. Erst wenn der Bildschirm weiterhin nicht wie vorgesehen funktioniert, bitten wir Sie, sich an den Kundendienst zu wenden.

# Kein Strom

- Stellen Sie sicher, dass alle Kabel ordnungsgemäß an das Fernsehgerät angeschlossen sind.
- Drücken Sie entweder die Ein-/Aus-Taste am Fernsehgerät oder die Standby-Taste auf der Fernbedienung.

## Kein Bild oder Ton

- Vergewissern Sie sich, dass das Fernsehgerät ordnungsgemäß an die Netzsteckdose angeschlossen und eingeschaltet ist.
- Stellen Sie sicher, dass die Antenne ordnungsgemäß angeschlossen ist.
- Wechseln Sie zu einem anderen Sender.

### Schlechte Bildqualität

- Stellen Sie sicher, dass die Antenne ordnungsgemäß angeschlossen ist.
- Überprüfen Sie, ob der Sender richtig eingestellt ist.
- Passen Sie die Bildeinstellungen (Helligkeit, Farbe, Schärfe, Kontrast, Farbton) an.
- Achten Sie darauf, dass das Fernsehgerät nicht in der Nähe von elektrischen Geräten, die Funkstörungen aussenden können, aufgestellt oder montiert ist.

### Keine Farben

- Passen Sie die Farbeinstellungen an.
- Vergewissern Sie sich, dass das aktuelle Programm in Farbe ausgestrahlt wird.
- Überprüfen Sie, ob der Sender richtig eingestellt ist.

### Fernsehgerät reagiert nicht auf Befehle der Fernbedienung

- Vergewissern Sie sich, dass sich keine Hindernisse zwischen der Fernbedienung und dem Fernsehgerät befinden.
- Stellen Sie sicher, dass sich die Fernbedienung in Reichweite des Fernsehgeräts befindet.
- Vergewissern Sie sich, dass die Batterien in der Fernbedienung nicht zu schwach oder bereits aufgebraucht sind.

Dieses Fernsehgerät ist für den Hausgebrauch bestimmt und wurde bezüglich der Abstrahlung elektromagnetischer Wellen als unbedenklich eingestuft.

Sie können es daher an jedem beliebigen Ort (also auch in Wohngebieten) verwenden.

# Entsorgung

#### DE | ENTSORGUNG

Das Symbol der durchgestrichenen Abfalltonne auf Rädern auf dem Produkt oder seiner Verpackung bedeutet, dass das Gerät nicht im Hausmüll entsorgt werden darf, sondern eine separate Entsorgung erfordert. Sie können das Altgerät kostenfrei bei einer geeigneten kommunalen Sammelstelle für Elektro- und Elektronikaltgeräte, z.B. einem Wertstoffhof, abgeben. Die Adressen erhalten Sie von Ihrer Stadt- bzw. Kommunalverwaltung. Alternativ können Sie kleine Elektroaltgeräte mit einer Kantenlänge bis zu 25 cm bei Händlern mit einer Verkaufsfläche für Elektro- und Elektronikgeräte von mind. 400 m2 oder Lebensmittelhändlern mit einer Gesamtverkaufsfläche von mind. 800 m2, die zumindest mehrmals im Jahr Elektro- und Elektronikgeräte anbieten, unentgeltlich zurückgeben. Größere Altgeräte können beim Neukauf eines Geräts der gleichen Geräteart, das im Wesentlichen die gleichen Funktionen wie das neue Gerät erfüllt, bei einem entsprechenden Händler kostenfrei zurückgegeben werden. Bezüglich der Modalitäten der Rückgabe eines Altgeräts im Fall der Auslieferung des neuen Geräts, wenden Sie sich bitte an Ihren Händler.

Bitte Entnehmen Sie – sofern möglich – vor der Entsorgung des Produkts sämtliche Batterien und Akkus sowie alle Lampen, die zerstörungsfrei entnommen werden können.

Wir weisen darauf hin, dass Sie für die Löschung personenbezogener Daten auf dem zu entsorgenden Gerät selbst verantwortlich sind.

#### AT | ENTSORGUNG

Das Symbol der durchgestrichenen Abfalltonne auf Rädern auf dem Produkt oder seiner Verpackung bedeutet, dass das Gerät nicht im Hausmüll entsorgt werden darf, sondern eine separate Entsorgung erfordert. Sie können das Altgerät kostenfrei bei einer geeigneten kommunalen Sammelstelle für Elektro- und Elektronikaltgeräte, z.B. einem Wertstoffhof, abgeben. Die Adressen erhalten Sie von Ihrer Stadt- bzw. Kommunalverwaltung. Alternativ können Sie Elektroaltgeräte beim Kauf eines neuen Geräts der gleichen Art und mit derselben Funktion bei einem stationären Händler unentgeltlich zurückgeben. Bezüglich der Modalitäten der Rückgabe eines Altgeräts im Fall der Auslieferung des neuen Geräts, wenden Sie sich bitte an Ihren Händler.

Bitte Entnehmen Sie – sofern möglich – vor der Entsorgung des Produkts sämtliche Batterien und Akkus sowie alle Lampen, die zerstörungsfrei entnommen werden können.

Wir weisen darauf hin, dass Sie für die Löschung personenbezogener Daten auf dem zu entsorgenden Gerät selbst verantwortlich sind.

Das Gerät kann Stoffe enthalten, die bei falscher Entsorgung Umwelt und menschliche Gesundheit gefährden können. Das Materialrecycling hilft, Abfall zu reduzieren und Ressourcen zu schonen. Durch die getrennte Sammlung von Altgeräten und deren Recycling tragen Sie zur Vermeidung negativer Auswirkungen auf die Umwelt und die menschliche Gesundheit bei.

# Konformitätserklärung

Hiermit erklärt die baytronic Handels GmbH, dass sich das Produkt NABO 32WO5000 in Überstimmung mit den folgenden Anforderungen befindet: RoHS-Richtlinie 2011/65/EU, (RED) Funkanlagenrichtlinie 2014/53/EU und (ERP) Ökodesign-Richtlinie 2009/125/EG.

Die vollständige Konformitätserklärung finden Sie unter: https://content.nabo.at/

#### **IMPORTEUR / HERSTELLER**

baytronic Handels Gmbh Harterfeldweg 4, 4481 Asten marketing@nabo.at

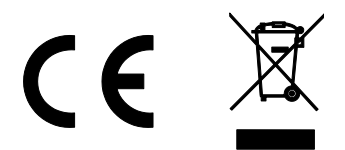

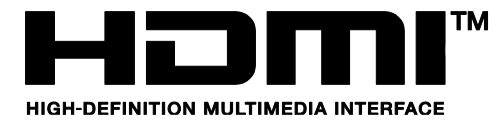

Die Begriffe HDMI und HDMI High-Definition Multimedia Interface sowie das HDMI-Logo sind in den Vereinigten Staaten und weiteren Ländern Warenzeichen oder eingetragene Marken von HDMI Licensing Administrator, Inc.